KiwiRail 🚄

## **Guides to using KiwiRail Property View Map**

Find information on railway land by using KiwiRail's GIS Viewer. The GIS Viewer is available on computers only and is not currently available on mobile phones.

## FEATURES OF THE GIS VIEWER

| Icon                  | Name               | Description                                                                                                    |
|-----------------------|--------------------|----------------------------------------------------------------------------------------------------|
| Print Print           | Print              | Print or save a PDF image of a pre-defined area.                                                                                       |
| Export                | Export             | Export the pre-defined area as an image.                                                                                               |
| • v<br>Point          | Point              | Add a point to the map. You<br>can also access additional<br>drawing tools (text, line,<br>ellipse, circle, polygon and<br>rectangle). |
| Edit                  | Edit               | Edit or erase what you have drawn on the map.                                                                                          |
| -<br>Identify         | Identify           | Draw on the map and get the<br>information on the area/map<br>layers.                                                                  |
| Query                 | Query              | This can be used to add rules/conditions to your search field.                                                                         |
| l ← →<br>Distance     | Measure            | Draw on the map and get the measurements for a distance or area.                                                                       |
| Plot Coordinates      | Locate coordinates | Search the map by entering<br>coordinates, or capture<br>coordinates by clicking on the<br>map.                                        |
| Boundary<br>Enquiries | Contact us         | Click this if you have boundary enquiries.                                                                                             |
| Leasing Enquiries     | Contact us         | Click this for leasing enquiries.                                                                                                    |
| Planning<br>Enquiries | Contact us         | Click this for planning enquiries.                                                                                                    |

| Search Q                                                                                                    | Data Se | earch | Search for a specific location.                                        |
|----------------------------------------------------------------------------------------------------|---------|-------|------------------------------------------------------------------------|
| Geolocation   + •   Find Me   - •   Track Me   •   •   •   •   •   •   •   •   •   •   •   •   •   •   •   •   •   •   •   •   •   •   •   •   •   •   •   •   •   •   •   •   •   •   •   •   •   •   •   •   •   •   •   •   •   •   •   •   •   •   •   •   •   •   •   •   •   •   •   •   • | Geoloca | ation | Use this service to find your current location or track your location. |
| + $-$                                                                                                    | Zoom    |       | Use this tool to zoom in or out.                                       |
|                                                                                                    | Layers  |       | Provides layers of data                                                |
| Filter Layers 😢 🖡                                                                                                    | ilter   |       | available on the map. You can                                          |
| 🖉 👩 Km Posts                                                                                                    | >       |       | untick boxes to remove layers                                          |
| KiwiRail Locations                                                                                                    | >       |       | nom your view.                                                         |
| 🖉 譚 Level Crossings                                                                                                    | >       |       |                                                                        |
| 🙁 Private                                                                                                    |         |       |                                                                        |
| × Public                                                                                                    |         |       |                                                                        |
| 🗷 🚎 KiwiRail Land                                                                                                    | >       |       |                                                                        |
| Accurate                                                                                                    |         |       |                                                                        |
| Unverified - use with caution                                                                                                    |         |       |                                                                        |
| Part Verified                                                                                                    |         |       |                                                                        |
| 🕑 📩 KiwiRail Bridges                                                                                                    | >       |       |                                                                        |
| 🖉 💻 KiwiRail Tunnels                                                                                                    | >       |       |                                                                        |
| ✓ KiwiRail Structures                                                                                                    | >       |       |                                                                        |
| LINZ Address                                                                                                    | >       |       |                                                                        |
| ✓ LINZ Land Parcels                                                                                                    | >       |       |                                                                        |
| +                                                                                                    |         |       |                                                                        |
|                                                                                                    |         |       |                                                                        |

## UNDERSTANDING THE GIS VIEWER

You can obtain the following information from the GIS Viewer:

- KiwiRail's property boundary or landholding identified by the black or red lines on the map. Boundaries shown with a broken (dashed) line are not (or only partially) survey accurate.
- Locations such as station names and railway line name and kilometrage.
- Identify public and private level crossings.
- Structures such as bridges and tunnels.
- Land Information New Zealand address and land parcel information.

Click here to go to the KiwiRail GIS Viewer.